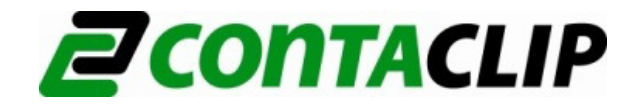

# **CONTASign Pro**

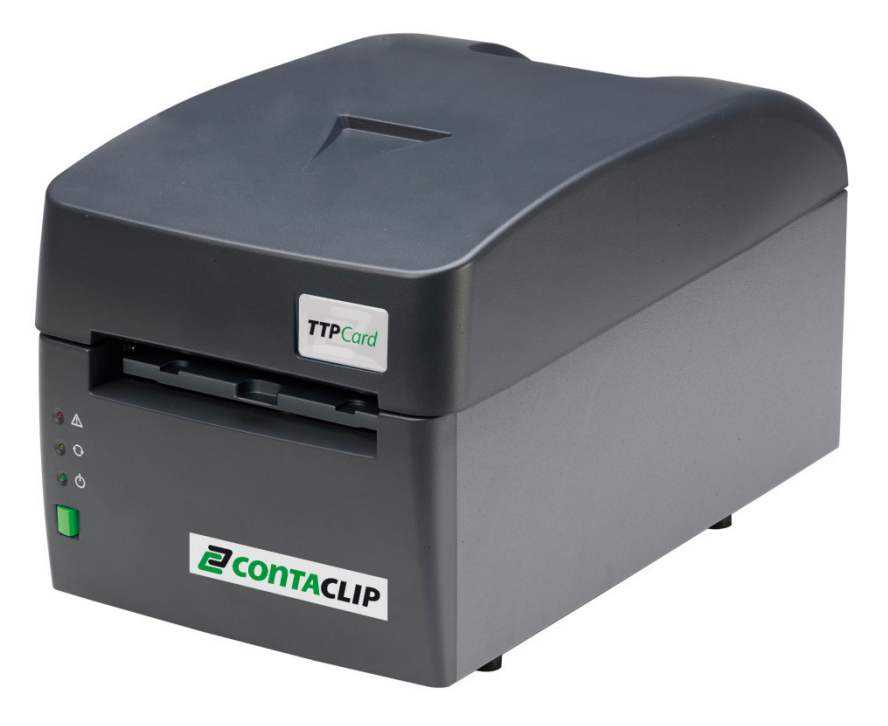

Software installation and registration

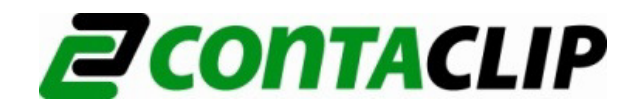

## 1.0 System requirements

- PC Processor Pentium®Dual-Core insideTM
- 2 Gb RAM
- Windows: XP (SP3), Vista, 7 or 8
- Microsoft .NET Framework 4.0
- Internet connection for registration and License activation, software upgrade, remote access support and training
- USB connection
- 2 Gb available HD space
- CD drive
- Video resolution 1280x1024

#### 2.0 Software installation

Insert the GENIUSPRO cd into the pc. Wait for the Auto-run window, the installation process will then start automatically. The setup checks for the presence of additional components. If necessary confirm component installation.

Select I agree to the License terms and conditions and then click on Install

| x                                                                                         |
|-------------------------------------------------------------------------------------------|
| CONTA-CLIP Verbindungstechnik<br>CONTASign PRO                                            |
| Setup requires 66 MB in:                                                                  |
| C:\Program Files\ContaClip\CONTASign PRO\                                                 |
| You must agree to the Licenses terms and conditions before you can install CONTASign PRO. |
| ✓ I agree to the License terms and conditions.                                            |
| ♥INSTALL                                                                                  |
| Advanced Installer                                                                        |

Depending on the additional components that need to be installed the installation of CONTASign Pro will take serval minutes.

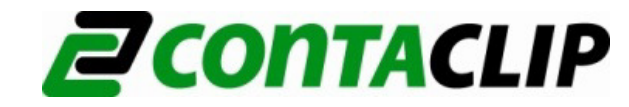

The driver wizard is shown, click *next* to proceed.

| Device Driver Installation Wiza | rd                                                                                                    |  |  |  |  |  |
|---------------------------------|----------------------------------------------------------------------------------------------------|--|--|--|--|--|
| <b>Z</b> CONTACLIP              | Welcome to the Device Driver<br>Installation Wizard!                                                     |  |  |  |  |  |
|                                 | This wizard helps you install the software drivers that some<br>computers devices need in order to work. |  |  |  |  |  |
|                                 |                                                                                                    |  |  |  |  |  |
|                                 |                                                                                                    |  |  |  |  |  |
|                                 |                                                                                                    |  |  |  |  |  |
|                                 | To continue, click Next.                                                                                 |  |  |  |  |  |
|                                 | < Zurück Weiter > Abbrechen                                                                              |  |  |  |  |  |

Click *finish* to complete the installation of the driver.

| Device Driver Installation Wiza   | rd                                                                                                    | A                                                                                  |  |  |  |  |
|-----------------------------------|----------------------------------------------------------------------------------------------------|------------------------------------------------------------------------------------|--|--|--|--|
| <b>@</b> CONTACLIP                | Completing the Device Driver<br>Installation Wizard                                                    |                                                                                    |  |  |  |  |
|                                   | The drivers were successfully in<br>You can now connect your devi<br>came with instructions, please re | stalled on this computer.<br>ce to this computer. If your device<br>ad them first. |  |  |  |  |
|                                   | Driver Name                                                                                            | Status                                                                             |  |  |  |  |
|                                   | Cembre S.p.A. Printers (                                                                               | Ready to use                                                                       |  |  |  |  |
| < Zurück Fertig stellen Abbrechen |                                                                                                    |                                                                                    |  |  |  |  |

The CONTASign Pro Setup Finalizer will start.

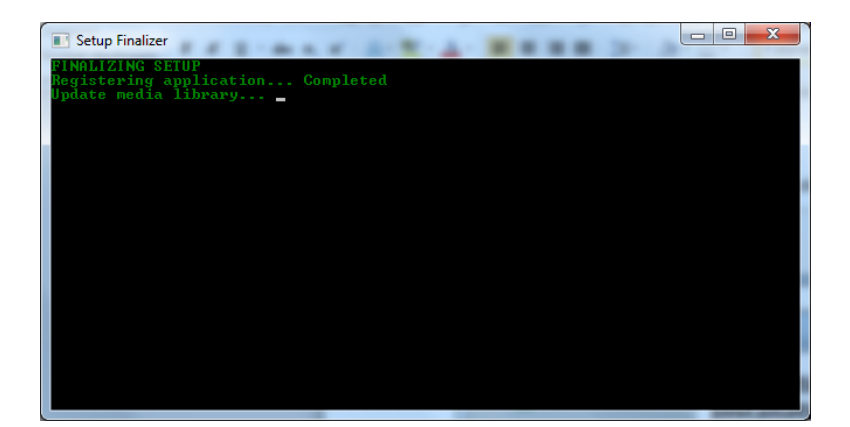

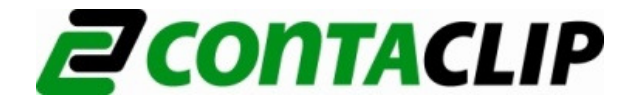

Wait till the CONTASign Pro screen is shown and click Finnish to complete the installation.

| x                                              |
|------------------------------------------------|
| CONTA-CLIP Verbindungstechnik<br>CONTASign PRO |
| CONTASign PRO has been successfully installed. |
|                                                |
|                                                |
|                                                |
|                                                |
| <u>Finish</u>                                  |

Connect the USB cable between the TTPCard and the computer. Connect the TTCard to the main power and switch the device on at the back of the TTPCard. Windows will indicate that it has found new hardware.

WINDOWS (7 and 8) configures the drivers automatically. It may take a few minutes to complete.

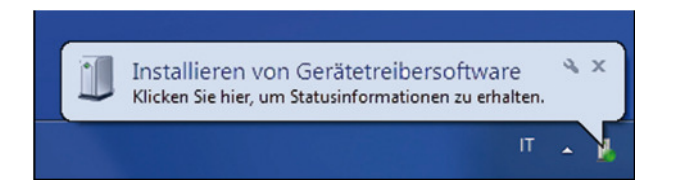

If successful, the TTPCard (MG3) icon will appear in Devices and Printers.

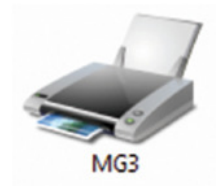

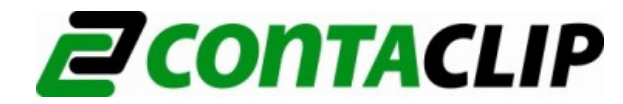

## 3.0 Configuration of the Software

Double click on the CONTASign Pro icon on the desktop, a loading window will appear until the Start window indicates the program is ready.

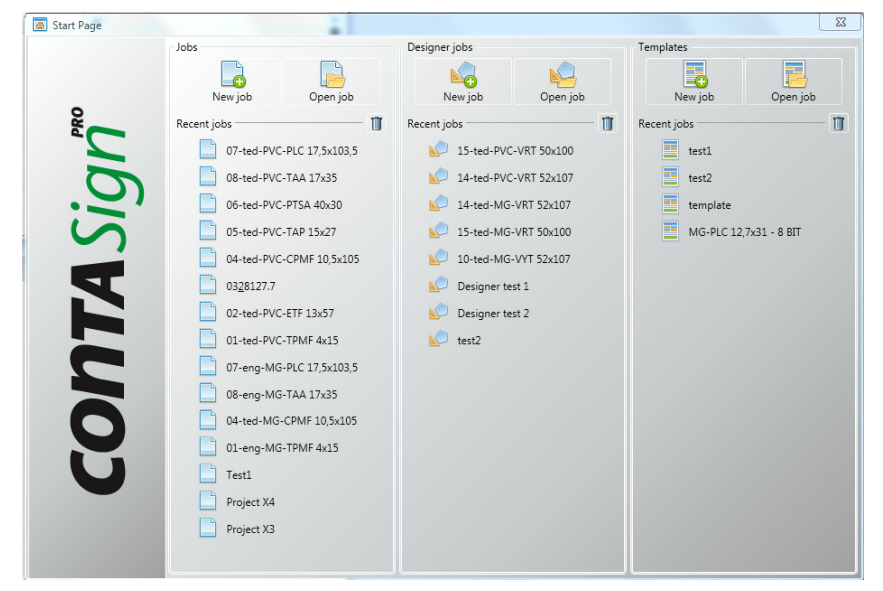

In Start window, click Settings, then Printers

| 2    | 1 2       |      | 🖌 🔓 🔓         | ) 🗒 🖨 🔍     | 🗟 Ŧ I   |      |          |                     |       |        |        |   |
|------|-----------|------|---------------|-------------|---------|------|----------|---------------------|-------|--------|--------|---|
| F    | ile       | Но   | ome Job       | Settings    |         |      |          |                     |       |        |        |   |
| Layo | out Wi    | ndo  | ws Theme      | Background  | General | Data | Printers | <b>III</b><br>Media | Users | Export | Import |   |
|      | n-12 - 14 | App  | lication aspe | ct          |         |      | Co       | nfigurati           | ons   |        |        |   |
| 1.1  | Media     | list |               |             |         |      |          |                     |       |        |        |   |
| Job  | SW c      | ode  |               | -           |         |      |          |                     |       |        |        | [ |
|      |           |      | SW code       | Description | 1       |      |          |                     | 1     | ٧°     |        |   |
|      | •         |      | 13            | PC-CPM-01   | E 5X7   |      |          |                     |       | 5      | 6      |   |
|      |           |      | 14            | PC-CPM-01   | E 5X10  |      |          |                     |       | 5      | 6      |   |

In *Printer configuration*, click *Add Printer* and select TTPCard (MG3) from the list.

| Printers |                  | X         |
|----------|------------------|-----------|
|          | Offset           |           |
| MG3k     | ×                |           |
|          |                  |           |
|          |                  |           |
|          |                  |           |
|          |                  |           |
| 2        | - Printer confis | uration   |
|          | in the comp      | aration   |
|          |                  |           |
|          |                  |           |
|          |                  |           |
|          |                  |           |
|          |                  | Ok Cancel |

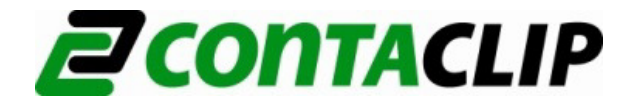

The CONTASign Pro configuration is finished. Now you can print with the TTPCard. If the TTPCard does not accept the inlay than the inlays need to be configured.

# 3.1 Inlay configuration

Select TTPCard (MG3) printer and click one of the four printing configurations inlays (here flat).

| 😩 Printers                            | X                          |
|---------------------------------------|----------------------------|
|                                       | Offset                     |
| MG3k *                                |                            |
| Name MG3k                             |                            |
| Model MG3<br>Note<br>Offset X _1.00 🗘 |                            |
| Offset Y0.00 🗘                        | Printer configuration      |
| Enable                                | Flat                       |
|                                       | CCI-PC-CPM / CCI-PC-SPM-03 |
|                                       | CCI-PC-TPM / CCI-PC-SPM-02 |
|                                       | CCI-PC-TDM / CCI-PC-TDMO   |
|                                       |                            |
|                                       | Ok Cancel                  |

Click on Preferences.

| Print                                   |                |                  |              | ? 🛛           |
|-----------------------------------------|----------------|------------------|--------------|---------------|
| General                                 |                |                  |              |               |
| Select Printer                          |                |                  |              |               |
|                                         |                |                  |              |               |
| Add Printer                             | Fax#:3         | Lexmark.<br>E260 | MG3          | Microsoft XPS |
| Status: Offlin<br>Location:<br>Comment: | e              |                  |              | Find Printer  |
| Page Range                              | C Current Page |                  | Number of co | opies: 1 📩    |
| C Pages:                                |                |                  | Collate      | 123 123       |
|                                         |                | Pri              | int Ca       | ancel Apply   |

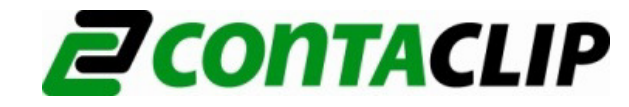

Select the colour option, Black & White then select Advanced

| lange Preferences    | ? 🔀    |
|----------------------|--------|
| Layout Paper/Quality |        |
| Color                |        |
| Black & White        |        |
|                      |        |
|                      |        |
|                      |        |
|                      |        |
|                      |        |
| Adv                  | anced  |
| OK                   | Cancel |

Set the values: Print quality: *300 x 600 dpi* Plate: *Plate 1* 

| MG3 Advanced Options ?                                                                                                    |  |
|----------------------------------------------------------------------------------------------------|--|
| MG3 Advanced Document Settings<br>Print Quality: 300 x 600 dots per inch<br>Print Quality: 300 x 600 dots per inch<br>Timage Color Management<br>ICM Method: ICM Handled by Host System<br>ICM Intent: Pictures<br>Advanced Printing Features: Enabled<br>Color Printing Mode: Monochrome<br>Halftoning: Auto Select<br>Plate: Plate 1 |  |
| OK Cancel                                                                                                    |  |

Click *OK* for all the open windows to confirm the new settings. Return to **Printer configuration** window. Repeat the operation for the other inlays by setting: CCI-PC-CPM / CCI-PC-SPM-03 = *plate 2* CCI-PC-TPM / CCI-PC-SPM-02 = *plate 3* CCI-PC-TDM / CCI-PC-TDMO = *plate 4* 

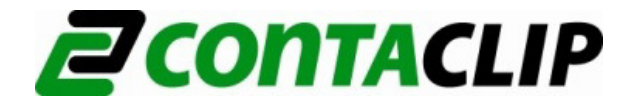

## 3.2 Edit offset

System default print position values. Normally these values are set to 0 and do not require any adjustments. On individual media offset changes can be made by pressing the **Offset X** and **Offset Y** buttons.

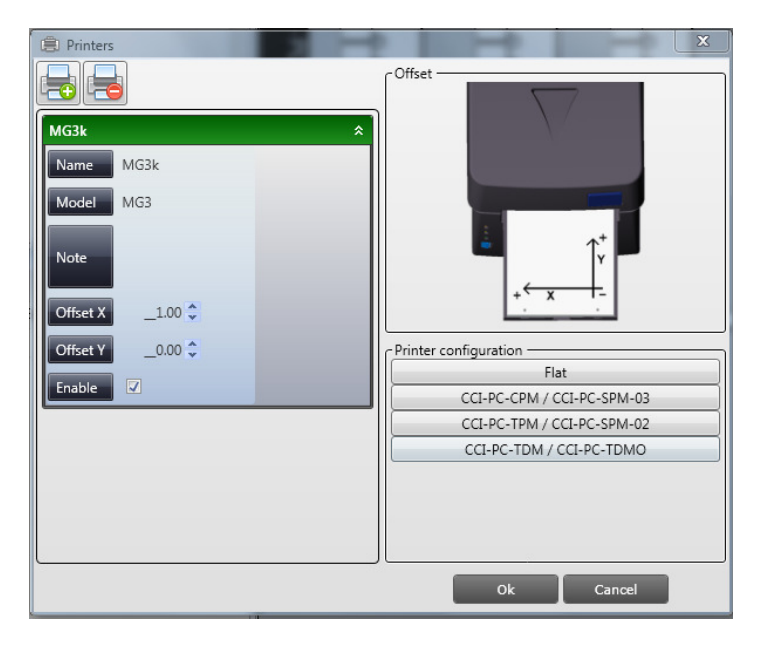

# 4.0 User Registration Process

Start CONTASign Pro and Click *License* on the Home ribbon.

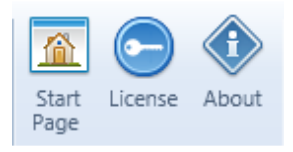

The Application window shows current license details. Click Register

| CONTASign PRO license                  | × |
|----------------------------------------|---|
| Licensed to:                           |   |
|                                        |   |
| License type<br>Full - with expiration |   |
| Expires:<br>04/08/2016                 |   |
| Activation key                         |   |
| 💎 Register 🛛 Close                     |   |

Choose Online or Offline method of License activation.

Online Registration only if the PC running CONTASign Pro is connected to the Internet.

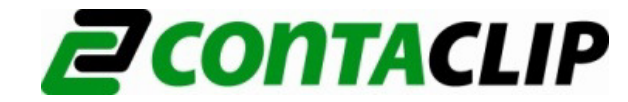

Offline Registration only if the PC running CONTASign Pro is not connected to the Internet.

| CONTASign PRO Admin - Version: 3.5.1                          | × |
|---------------------------------------------------------------|---|
| PC online, with internet connection                           |   |
|                                                               |   |
| PC offline, no internet connection<br>Get the activation code |   |
| Close                                                         |   |

### 4.1 Automatic registration

Click **Online registration** and enter username and password as below to activate the software:

| Username | : ContaClip1 |
|----------|--------------|
| Password | : TTPCard    |

CONTASign Pro will be activated automatically.

| CONTASign PRO Admin - Version: 3.5.1 |               | × |
|--------------------------------------|---------------|---|
| Insert Username and password         |               |   |
| Username                             | ContaClip1    | 1 |
| Password                             | •••••         | 1 |
|                                      | Back Register |   |

## 4.2 Manual (offline) registration

Click Offline Registration only if the PC running CONTASign Pro is not connected to the Internet.

When clicking offline registration the machine ID of the PC will be shown. In the second row the registration key is requested.

| CONTASign PRO Admin - Version: 3.5.1                           |                          | × |
|----------------------------------------------------------------|--------------------------|---|
| Send the Machine ID to email address conasignpro@conta-clip.de |                          |   |
| Machine ID                                                     | 05F8-7499-3E4B-071F-03B5 |   |
| Registration key                                               |                          |   |
| Back Register                                                  |                          |   |

Please send a mail with the machine ID to <u>contasignpro@conta-clip.de</u> and you will receive a mail back which contains the registration key.

Please enter the registration key in the second row, click on register and the software will be activated.